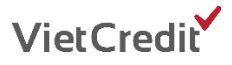

## HƯỚNG DẪN SỬ DỤNG MÃ ƯU ĐÃI CHƯƠNG TRÌNH "THANH TOÁN VNPAY, GIẢM NGAY 20K"

Để sử dụng mã ưu đãi thuận tiện và nhanh chóng, Quý khách vui lòng thực hiện theo các bước hướng dẫn sau:

## 1. Các bước thanh toán trên website www.vietcredit.vn

Bước 1: Đăng nhập vào webiste www.vietcredit.vn và chọn mục "Thanh toán"

| VietCredit                       |            | ► During skip vering 1900 - 6515<br>FAQ + Thông thr Q <sup>-</sup> + Biểu phi |                           |                             | 5   |                |
|----------------------------------|------------|-------------------------------------------------------------------------------|---------------------------|-----------------------------|-----|----------------|
| <u> </u>                         |            | THÔNG TIN QUAN                                                                | 0                         | Kem chi ti                  |     |                |
| quen VietCredit Dâng kỷ và Sử dụ | ng Thẻ Vay | Thanh toán Thể Vay VietCredit Thông bi                                        | ko Khuyễn mãi Biểu        | mẫu Diễm giới thiệu dịch vụ | a ( |                |
| THÔNG TIN KHOẢN                  | VAY        | THÔNG TIN CÁ NHÂN LỊ                                                          | CH SỬ GIAO DỊCH           | THANH TOÁN                  |     | Mục Thanh toán |
| Ngày đến hạn thanh toán          |            | Lựa chọn số tiên bạn muốn thanh toán                                          |                           |                             |     | •              |
| 05 - 11 - 2021                   |            | Kênh thanh toàn                                                               | CHON KÊNH THANH TO        | AN -                        |     |                |
| Số tiền thanh toán tối thiểu     |            | 🗆 Số tiền tối đa                                                              |                           | 14,231,657 VND              |     |                |
| 0                                | VND        | 🗆 Số tiền khác                                                                | Nhập số tiên cân thanh to | án                          |     |                |
| Dư nợ hiện tại                   |            | Phi chuyển tiền / thu hộ                                                      |                           | 0 VNE                       |     |                |
| 14,231,657                       | VND        | Lược Ý, Quỹ khách cả thể thanh toán tốc đã 2 lần / ngây                       |                           |                             |     |                |
| Số dư khả dụng                   |            |                                                                               | THANH TOÁN                |                             |     |                |
| 10,773,022                       | VNÐ        |                                                                               |                           |                             |     |                |

**Bước 2:** Nhập số tiền bạn cần thanh toán, chọn kênh thanh toán là **"Cổng thanh toán VNPAY"** và ngân hàng, sau đó chọn "Thanh toán"

| V TINE BOAR TIPS (B)                       | S During dây nong. 1900 - 6515<br> #40 : Thông tin Cáng ty 0 : India phi |                                                     |                             |              |                 |
|--------------------------------------------|--------------------------------------------------------------------------|-----------------------------------------------------|-----------------------------|--------------|-----------------|
|                                            | THÔNG TIN QUAN                                                           | TRỌNG                                               |                             | Xem chi tiết |                 |
| en VietCredit 👘 Đăng kỳ và Sử dụng Thẻ Vay | Thanh toán Thể Vay VietCredit Thông bả                                   | 💏 Khuyễn mãi 🛛 Biểu mẫu                             | Điểm giới thiệu dịch vụ 🛛 C | 2            |                 |
| THÔNG TIN KHOẢN VAY                        | THÔNG TIN CẢ NHÂN LỊC                                                    | H SỬ GIAO DỊCH T                                    | HANH TOÁN                   |              |                 |
| Ngày đến hạn thanh toán<br>05 - 11 - 2021  | Lựa chọn sự<br>Kênh thanh toán                                           | ố tiên bạn muốn thanh toán<br>Công THANH TOÁN VNPAY | <u> </u>                    | ,            | Cổng thanh toán |
| Số tiền thanh toán tối thiểu               | 🗆 Số tiên tối đa                                                         |                                                     | 4.231.857 VND               |              |                 |
| 0 VNĐ                                      | Số tiên khác                                                             |                                                     | 100,000 VND                 |              |                 |
| Dư nợ hiện tại                             |                                                                          | NH TMCP ĐÔNG NAM Á                                  | •                           |              |                 |
| 14,231,657 VND                             | Phi chuyển tiến / thu hộ                                                 |                                                     | 11,000 VND                  |              |                 |
| Số dự khả dụng<br>10,773,022 VNĐ           | Lange Cauly Matim of and Prant Hann 16 day 3 day / ngby                  |                                                     |                             |              |                 |
|                                            |                                                                          | THANHTOAN                                           |                             |              |                 |

Bước 3: Quét mã QR bằng Ứng dụng VNPAY, Mobile Banking, hoặc các Ứng dụng có liên kết

| Quý khách vui lông không tắt trình duyệt cho ở   | tến khi nhân được kết quả giao dịch trên website. Xin cảm ont |            |
|--------------------------------------------------|---------------------------------------------------------------|------------|
| Ứng dụng mobile<br>quét mã                       | Thanh toán qua Ngân hàng Đông Nam<br>Á                        |            |
|                                                  | Số thể                                                        |            |
|                                                  | MMAYY 🗎                                                       | Scan mã OB |
|                                                  | ⊖ Ngày hất hạn                                                |            |
|                                                  | Tên chủ thế (không đàu)                                       |            |
| Scan to Pay                                      | xác THUTC                                                     |            |
| Thanh toán trực tuyến                            |                                                               |            |
| Số tiền: 100.000 VND<br>Phi tiện ịch: 11.000 VND | Hoặc                                                          |            |
| Tông tiên: 111.000 VND                           | HŨY                                                           |            |

**Bước 4:** Nhập mã ưu đãi của VietCredit tại mục "**Mã giảm giá**" trên Ứng dụng VNPAY hoặc Mobile banking và xác thực giao dịch sau khi số tiền thanh toán đã được giảm trừ.

| ∰ English                                                                            | ← Thông tin thanh toán                  | Cuay lat Xex while thing on T                                                                                                    |                    |
|--------------------------------------------------------------------------------------|-----------------------------------------|----------------------------------------------------------------------------------------------------|--------------------|
| Vietcombank                                                                          | 🚍 Thông tin ngườn thanh toán            | . Shiry khaledy with long halfor the theory flow general transmission from the second second se           |                    |
|                                                                                      | Tài khoản 🔹                             | Xác thực giao dịch<br>Quố khách vui làng nhận mã OTP đã được                                                                                                    |                    |
|                                                                                      | 0071001204084 •                         | gửi về số điện thoại 094*****09                                                                                                    |                    |
| 094*****09                                                                           | So dur kna dung 13,473 VND              |                                                                                                    |                    |
| Mệt khấu                                                                             | 🛃 Thông tin giao dịch                   | Xác nhận                                                                                                    |                    |
| quên một khếu?                                                                       | Thanh toán cho VBAN                     |                                                                                                    |                    |
| Dâng nhập                                                                            | Tên điểm bản Vban001                    | 55 Him glas tilch 232,530 VND                                                                                                    |                    |
|                                                                                      | Số hóa đơn 1101261                      | <ul> <li>Theory same design to the second second se<br/>Second second seco</li></ul> |                    |
|                                                                                      | Số tiên thanh toán 232,530 VND          |                                                                                                    |                    |
|                                                                                      | Thời hạn thanh toán 04/04/2021 13:47:00 | SAN OT                                                                                                    |                    |
| A CARGE AN                                                                           | Mô tả Thanh toan Qrcode                 |                                                                                                    |                    |
| QUẢ TUNG BỨNG - MÙNG SINH NHẤT                                                       | Mã giảm giá (nếu có)                    |                                                                                                    | Nhập mã ưu đãi của |
| LÔN<br>Mưng sinh nhật 58 năm Vietombank voi tổng<br>giả trị quá tặng cảo 5.8 tỷ đông | Thanh toán                              |                                                                                                    | VietCredit tại đây |
| Tim kiếm ATM/chi nhánh gần đây                                                       |                                         | III 0 <                                                                                                    |                    |

2. Các bước thanh toán trên Ứng dụng di động VietCredit

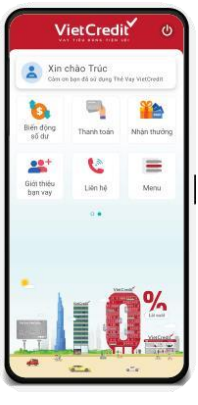

Bước 1

Đăng nhập vào Ứng dụng di động VietCredit.

Chọn **"Thanh** toán"

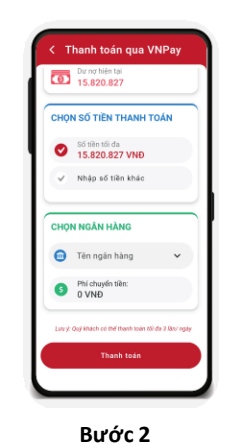

Chọn **"Thanh toán qua** VNPAY"

Nhập số tiền cần thanh toán và chọn ngân hàng

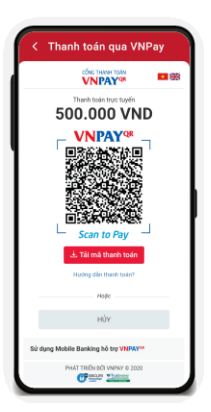

Bước 3

Quét mã QR bằng Ứng dụng VNPAY, Mobile Banking, hoặc các Ứng dụng có liên kết

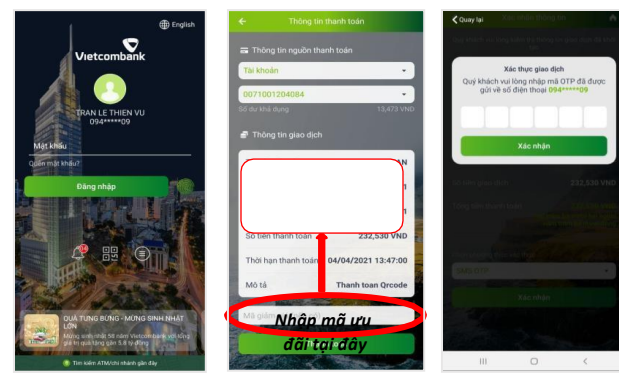

Bước 4

Nhập mã ưu đãi của VietCredit tại mục **"Mã giảm giá"** trên Ứng dụng VNPAY hoặc Mobile banking và xác thực giao dịch sau khi số tiền thanh toán đã được giảm trừ.